# Xerox WorkCentre C226 Příručka rychlého startu

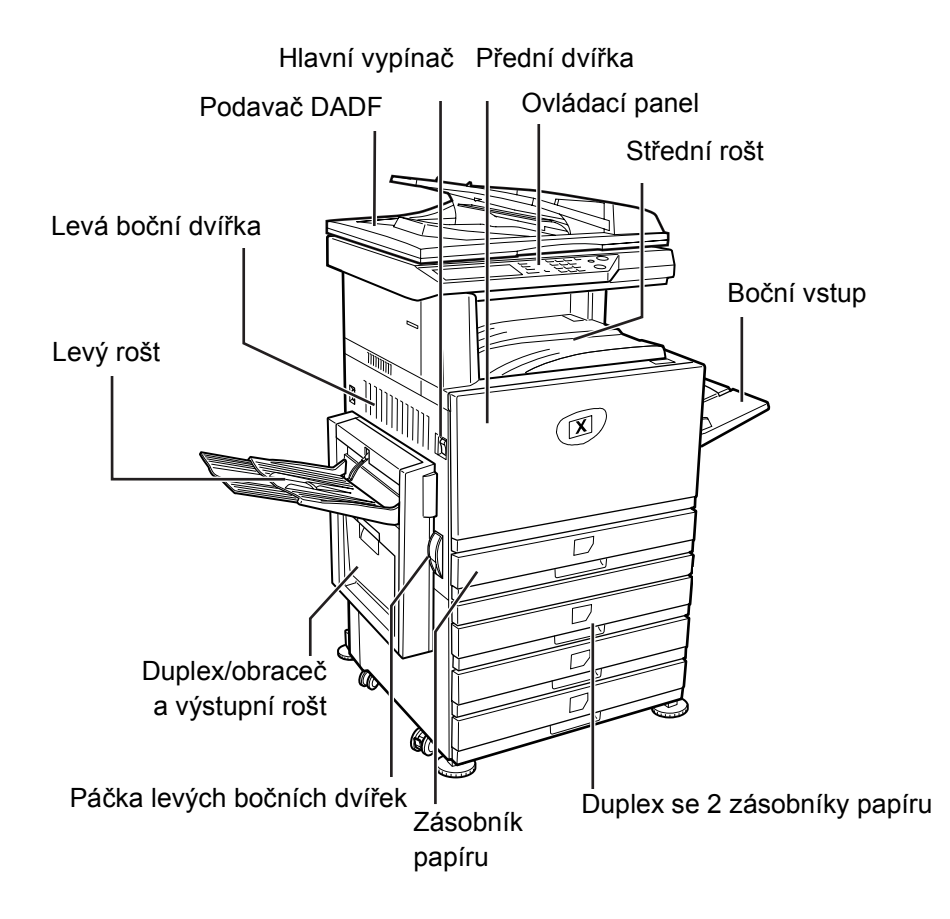

### Vítejte u svého přístroje

Děkujeme, že jste si vybrali zařízení Xerox WorkCentre C226.

Chcete-li podpořit dodání nového přístroje, viz následující zdroje informací:

- > Příručka rychlého startu
- > Uživatelská příručka
- > System Administration Guide (Příručka správce systému, pouze v angličtině)
- > Webový server společnosti Xerox http://www.xerox.com

Na následujících stránkách naleznete přehled hlavních funkcí, který vám umožní rychlý start. Pokud potřebujete podrobnější informace o libovolné dostupné funkci přístroje, viz *Uživatelskou příručku WorkCentre C226*.

© 2005 by Xerox Corporation. Všechna práva vyhrazena.

Uplatňovaná ochrana podle autorského práva se vztahuje na veškeré formy materiálů a informací chráněných autorským právem a záležitosti s nimi spojené, které v současné době povoluje psané nebo soudcovské právo nebo které budou v budoucnu povoleny, zejména na materiál vygenerovaný ze softwarových programů, který je zobrazen na displeji, např. ikony, zobrazení, vzhled obrazovek atd.

Xerox<sup>®</sup>, digitální logo X<sup>®</sup> a všechny názvy výrobků Xerox zmíněné v této publikaci jsou ochrannými známkami společnosti Xerox Corporation. Tímto jsou uznávány názvy produktů a ochranné známky jiných společností.

### Požadavky na instalaci

Nevhodně zvolené místo instalace může vést k poškození výrobku. Při první instalaci a při případném dalším přemísťování stroje proto dbejte na následující.

- 1. Pro snadné připojení by měl být přístroj umístěn v blízkosti síťové zásuvky.
- Síťovou přívodní šňůru připojte jen do zásuvky, která má odpovídající napětí a která je určena pro dané proudové zatížení. Zásuvka musí být také řádně uzemněna.

Hodnoty napájecího proudu a napětí jsou uvedeny na typovém štítku na základním přístroji.

3. Přístroj neinstalujte na místech s těmito vlastnostmi:

>mokrá, vlhká nebo velmi prašná,

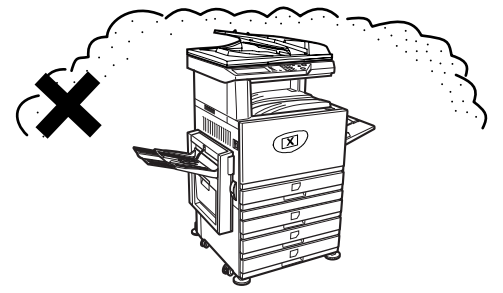

> vystavená přímému slunečnímu svitu,

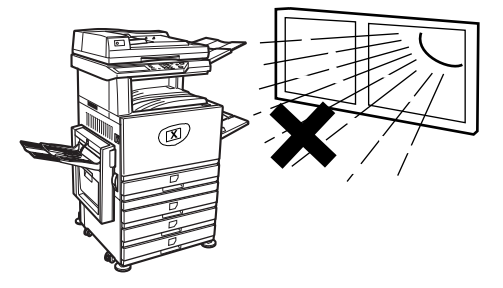

#### > špatně větraná,

(R) > vystavená značným změnám teploty nebo vlhkosti, například v blízkosti klimatizace (R) nebo topných těles. 30cm 60cm 80cm

4. Kolem přístroje ponechte dostačující volný prostor pro provádění servisu a pro řádnou ventilaci.

> Během provozu kopírky vzniká malé množství ozónu. Úroveň těchto emisí je ale příliš nízká, než aby mohla způsobit jakékoliv ohrožení zdraví.

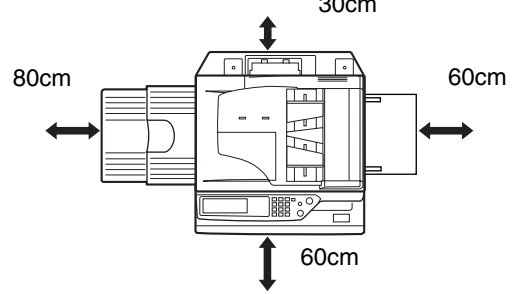

POZNÁMKA: V současné době je doporučený dlouhodobý limit expozici ozónu 0,1 ppm (0,2 mg/m<sup>3</sup>) počítáno jako průměrná koncentrace v průběhu časového období 8 hodin.

Jelikož má ale i toto malé množství vzniklého ozónu jistý specifický zápach, doporučujeme umístit zařízení na dobře větrané místo.

## Přehled ovládacího panelu

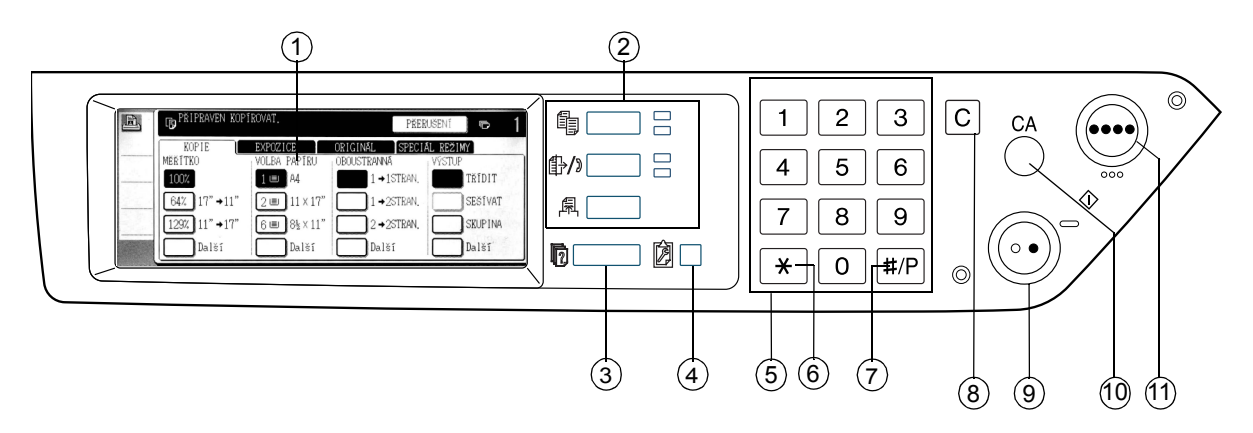

| Položka |                                          | Popis                                                                                 |  |  |
|---------|------------------------------------------|---------------------------------------------------------------------------------------|--|--|
| 1       | Dotykový panel                           | Zobrazuje stav přístroje, hlášení a dotyková tlačítka.                                |  |  |
| 2       | Tlačítka a indikátory<br>volby režimu    | Slouží pro změnu režimu a odpovídajícího zobrazení na dotykovém panelu.               |  |  |
|         | Tlačítko 🖺<br>[KOPÍROVÁNÍ]               | Stiskem zvolíte režim kopírování.                                                     |  |  |
|         | Tlačítko ∯⁄ͽ<br>[POSÍLÁNÍ<br>OBRÁZKŮ]    | Stiskem přepnete zobrazení mezi režimem síťového skeneru a faxu.                      |  |  |
|         | Tlačítko 뤅 [TISK]                        | Stiskem zvolíte režim tiskárny.                                                       |  |  |
| 3       | Tlačítko ₪ [STAV<br>ÚLOHY]               | Stiskem zobrazíte stav aktuální úlohy.                                                |  |  |
| 4       | Tlačítko 🕅<br>[UŽIVATELSKÁ<br>NASTAVENÍ] | Slouží k nastavení kontrastu dotykového panelu nebo pro volbu uživatelských programů. |  |  |
| 5       | Číselná tlačítka                         | Slouží k zadávání číselných hodnot pro různá nastavení.                               |  |  |
| 6       | Tlačítko [ <del>X</del> ]                | Slouží při výběru funkcí kopírování, snímání v síti a faxování.                       |  |  |

|    | Položka                                  | Popis                                                                                                    |
|----|------------------------------------------|----------------------------------------------------------------------------------------------------|
| 7  | Tlačítko [#/P]                           | Slouží jako programovací tlačítko při funkci kopírování a pro vytáčení při<br>funkci faxování.                                    |
| 8  | Tlačítko [C] (Smazat)                    | Slouží v režimech kopírování, síťový skener a faxování.                                                                           |
| 9  | Tlačítko  ○●  [START<br>ČB KOPÍROVÁNÍ]   | Slouží k tvorbě černobílých kopií, ke snímání černobílých předloh v režimu skeneru a ke snímání faxovaných předloh v režimu faxu. |
| 10 | Tlačítko [CA]<br>(Smazat vše)            | Slouží v režimech kopírování, snímání a faxování.                                                                                 |
| 11 | Tlačítko ●●●●<br>[BAREVNÉ<br>KOPÍROVÁNÍ] | Slouží k plnobarevnému kopírování nebo kopírování jednou barvou<br>a pro skenování barevného originálu u funkce síťového skeneru. |

## Hlavní obrazovka režimu kopírování

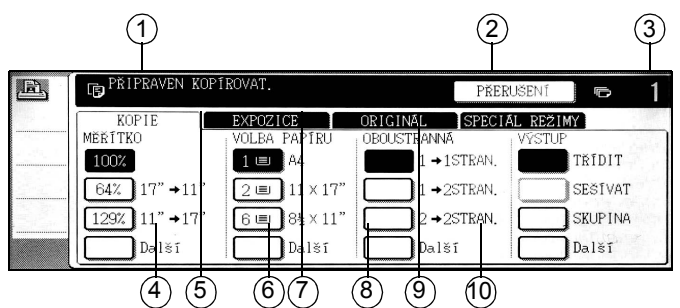

|    | Položka                                 | Popis                                                                                                    |
|----|-----------------------------------------|----------------------------------------------------------------------------------------------------|
| 1  | Zobrazení hlášení                       | Zde se zobrazují základní stavová hlášení.                                                                                                    |
| 2  | Místo zobrazení<br>tlačítka [PŘERUŠENÍ] | Pokud je k dispozici režim přerušení, zobrazí se zde tlačítko<br>[PŘERUŠENÍ]. Běží-li režim přerušené kopírovací úlohy, je možné<br>stiskem zobrazeného tlačítka [ZRUŠIT] tuto úlohu stornovat. |
| 3  | Zobrazení počtu kopií                   | Zde se ještě před stiskem tlačítka [START] zobrazuje zvolený počet<br>kopií nebo je zde po stisku tlačítka [START] zobrazen počet<br>zbývajících kopií.                                         |
| 4  | Zobrazení Měřítka<br>kopie              | Slouží pro volbu měřítka.                                                                                                    |
| 5  | Záložka Expozice                        | Stisknutím lze nastavit expozici při kopírování.                                                                                                    |
| 6  | Zobrazení Volba<br>papíru               | Slouží pro volbu formátu papíru. Zobrazení ukazuje umístění jednotlivých zásobníků papíru, formát vloženého papíru a jeho přibližné množství v každém zásobníku (určeno pomocí I≡I).            |
| 7  | Záložka Originál                        | Po stisknutí této záložky můžete ručně zadat formát předlohy.                                                                                                    |
| 8  | Zobrazení volby<br>Oboustranná kopie    | Slouží k volbě režimu duplexního kopírování.                                                                                                    |
| 9  | Záložka Speciál<br>režimy               | Stisknutím zobrazíte obrazovku Speciální režimy.                                                                                                    |
| 10 | Zobrazení Výstup                        | Slouží k volbě třídění, skupinování a třídění se sešíváním.                                                                                                    |

## Instalace kazet

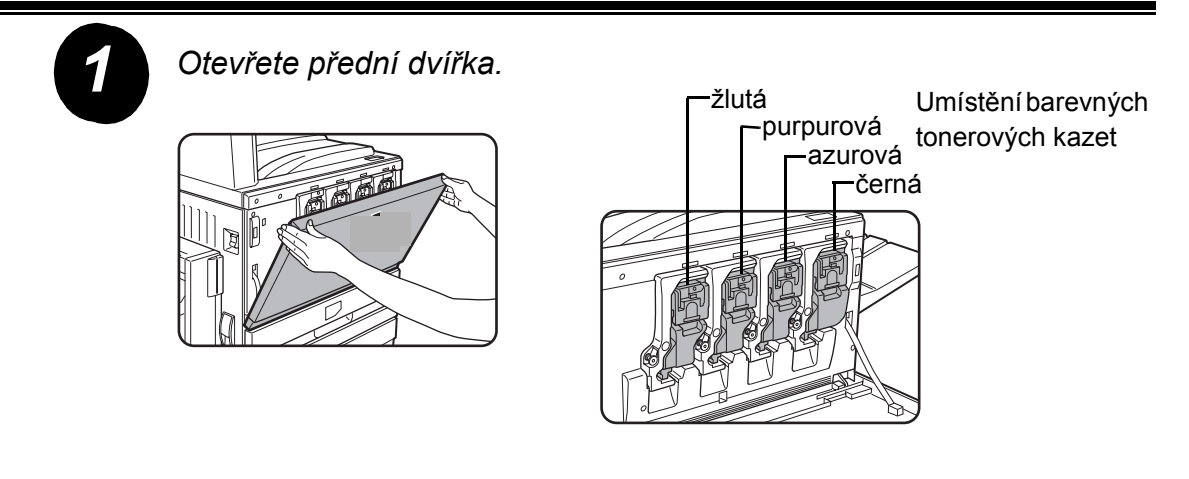

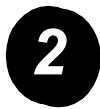

Zvedněte uvolňovací páčku kazety směrem k sobě.

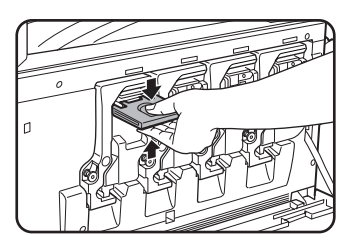

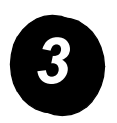

Vyjměte novou tonerovou kazetu z balení a vodorovně s ní pětkrát nebo šestkrát zatřepte.

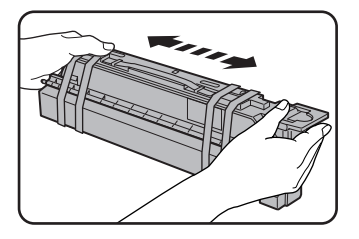

Tonerovou kazetu dobře protřepte, aby se v ní toner dobře vysypal a nezůstal uchycen na vnitřní straně kazety.

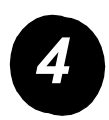

#### Z nové tonerové kazety sejměte ochranné prvky.

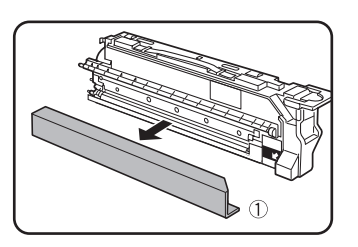

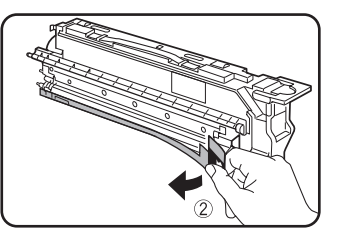

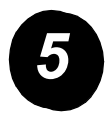

Zasuňte novou kazetu do přístroje.

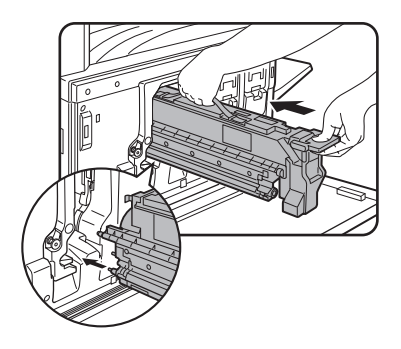

Kazetu srovnejte podle vodících otvorů dle nákresu a potom ji zasuňte do stroje.

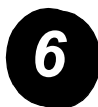

Kazetu zasuňte zcela do přístroje až na doraz.

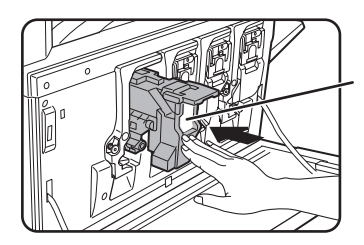

Netlačte na bílou část dle nákresu. Uvolňovací páčka by se mohla sklopit směrem dolů.

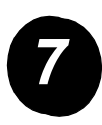

Sklopte uvolňovací páčku.

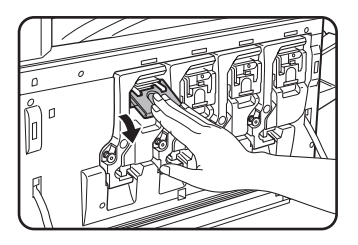

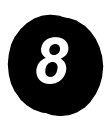

Zopakujte kroky 2 – 7 pro další tři kazety.

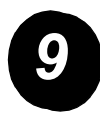

Zavřete přední dvířka.

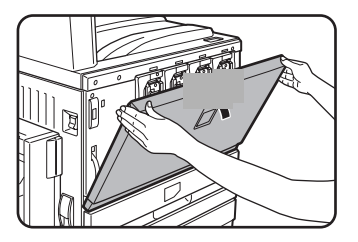

POZOR: Použité tonerové kazety nevhazujte do ohně. Toner by se mohl rozvířit a způsobit popálení.

POZOR: Tonerové kazety skladujte mimo dosah malých dětí.

## Připojení přístroje

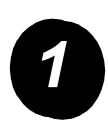

Abyste vytvořili připojení nutná k instalaci přístroje, postupujte podle těchto pokynů:

Připojení síťovým konektorem

Použijte stíněný síťový kabel.

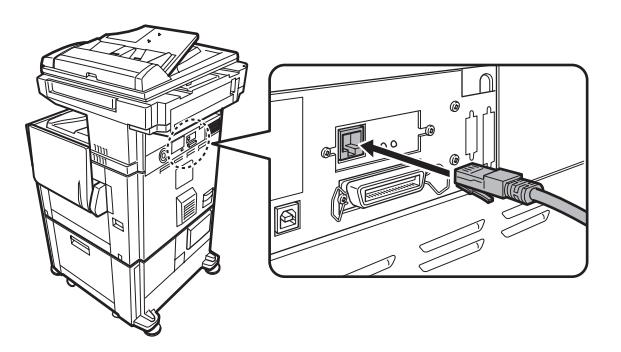

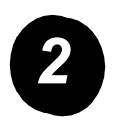

Připojení kabelem USB

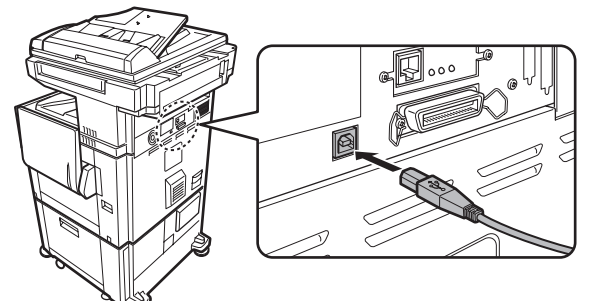

Použijte stíněný kabel USB, který splňuje standardy USB1.1.

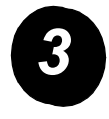

Připojení paralelním kabelem

Použijte stíněný paralelní kabel, který splňuje následující standard:

IEEE-STD-1284-1994 ECP.

Typ konektoru (na stroji): 36kolíkový DDK 57LE-40360-730B (D29), zásuvkový.

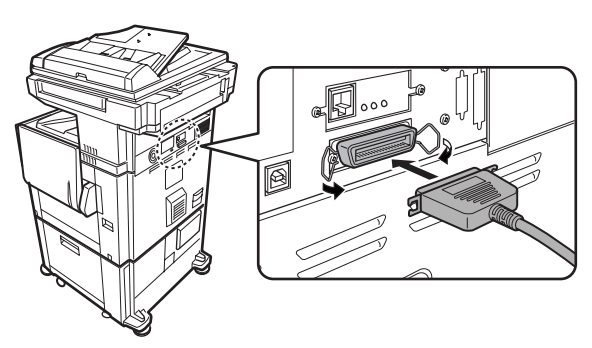

## Vložení papíru

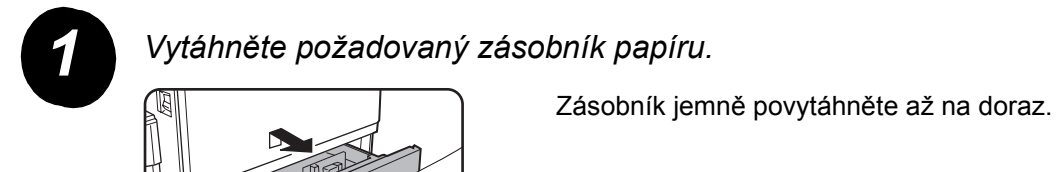

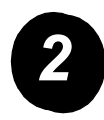

Nastavte posuvník formátu na příslušný formát papíru.

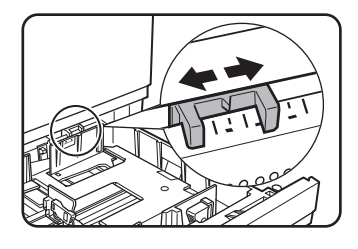

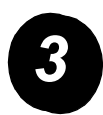

#### Nastavte vodicí lišty A a B.

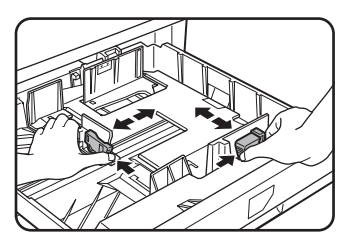

Stiskněte jejich uvolňovací páčky a posuňte je na formát vkládaného papíru.

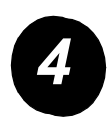

Založte papír do zásobníku.

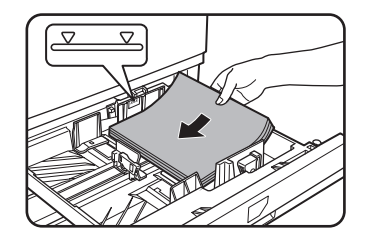

Vložte stoh papíru maximálně do úrovně označené ryskou.

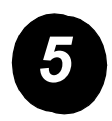

Zásobník zasuňte jemně ale pevně zpět do stroje až na doraz.

### Nastavení formátu papíru

- > Stiskněte tlačítko D [UŽIVATELSKÁ NASTAVENÍ].
- > Stiskněte tlačítko [NASTAVENÍ ZÁSOBNÍKU].
- > Vyberte zásobník papíru.
- > Zvolte typ papíru, který je v zásobníku založen.
- Stiskněte tlačítko [OK].

Abyste splnili individuální požadavky, můžete přístroj přizpůsobit pomocí následujících pokynů.

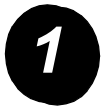

Stiskněte tlačítko [UŽIVATELSKÁ NASTAVENÍ].

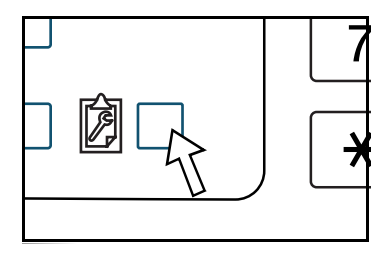

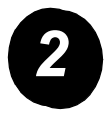

Stiskem tlačítka požadované položky se zobrazí její obrazovka nastavení.

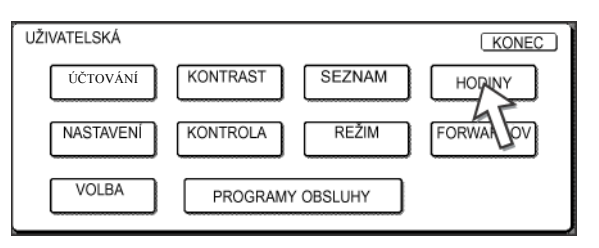

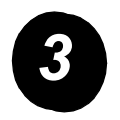

Abyste splnili vlastní požadavky, přizpůsobte nastavení pomocí tabulky voleb Uživatelská nastavení, viz strana 16.

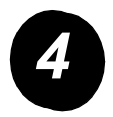

Stiskněte tlačítko [OK].

Následující tabulka uvádí všechny dostupné volby Uživatelských nastavení, možnosti nastavení pro každou volbu a popis všech voleb. Abyste přizpůsobili nastavení přístroje a vyhověli individuálním požadavkům, viz pokyny (strana 15) a níže uvedené informace.

| Volba                  | Nastavení                                                                                                    | Popis                                                                                                    |
|------------------------|----------------------------------------------------------------------------------------------------|----------------------------------------------------------------------------------------------------|
| Účtování               | Není                                                                                                    | Zobrazuje výrobní číslo přístroje a uvádí<br>celkový počet barevných a černobílých<br>vytištěných obrazů.                                                                                                    |
| Kontrast displeje      | Světlejší/tmavší                                                                                                    | Slouží k nastavení kontrastu displeje ovládacího<br>panelu.                                                                                                    |
| Tisk seznamu           | Zkušební stránka tiskárny<br>Posílání seznamu adres<br>(fax)<br>Posílání seznamu adres<br>(skener)                                         | Slouží k tisku seznamu nastavení přístroje.                                                                                                    |
| Hodiny                 | Formát data<br>Nastavení letního času                                                                                                    | Slouží k nastavení data a času<br>vestavěných hodin.                                                                                                    |
| Nastavení<br>zásobníku | Tisk, fax, kopie<br>Auto přepínání zásobníku                                                                                               | Slouží k nastavení typu a formátu papíru a<br>automatickému přepínání zásobníku pro každý<br>zásobník.                                                                                                    |
| Kontrola adresy        | Fax: Přímá adresa /<br>program, Vlastní index,<br>F-kód paměť'ová schránka<br>Skener: Nová adresa,<br>Vlastní index, Odesílatel<br>e-pošty | Slouží k ukládání cílových míst faxu (faxových<br>čísel), skupin, paměťových schránek a<br>uživatelských indexů. Je-li dostupná funkce<br>síťového skenování, je možné uložit také<br>e-mailové adresy, uživatelské indexy a<br>odesílatele skenování. |

| Volba                    | Nastavení                       | Popis                                                     |
|--------------------------|---------------------------------|-----------------------------------------------------------|
| Režim příjmu             | Auto příjem                     | Slouží ke konfiguraci nastavení příjmu faxu               |
|                          | Manuální příjem                 | (automaticky/manualne).                                   |
| Forwardovat data<br>faxu | Není                            | Faxy přijaté do paměti lze přesměrovat na jiné destinace. |
| Volba klávesnice         | Klávesnice 1: QWERTY            | Při použití funkce faxu nebo síťového skeneru             |
|                          | Klávesnice 2: AZERTY            | klávesnice na zobrazené klávesnici pro uložení            |
|                          | Klávesnice 3: ABCDEF            | a editaci uživatelů.                                      |
| Programy obsluhy         | Ovládání auditoru               | Slouží pro přístup k programům používaných                |
|                          | Úsporný režim                   | obsluhou ke konfiguraci nastaveni pristroje.              |
|                          | Nastavení provozu               |                                                           |
|                          | Ovládání zařízení               |                                                           |
|                          | Nastavení kopie                 |                                                           |
|                          | Nastavení tiskárny              |                                                           |
|                          | Nastavení síťového<br>skeneru   |                                                           |
|                          | Tisk seznamu                    |                                                           |
|                          | Změna kódu odpovědné<br>obsluhy |                                                           |

### Instalace ovladače tiskárny a obslužných programů

Postupy instalace ovladače tiskárny a obslužných programů, jež jsou nezbytné pro použití přístroje jako tiskárny, jsou vysvětleny v Uživatelské příručce WorkCentre C226 a v příručce System Administration Guide.

Instalaci ovladače tiskárny lze provést dvěma způsoby: pomocí instalátoru na disku CD-ROM "Tiskové ovladače PCL a obslužné programy k nastavení tiskárny/sítě" přístroje WorkCentre C226 nebo použitím průvodce "Přidat tiskárnu".

Pro tisk z prostředí počítačů Macintosh je zapotřebí doplňková sada PS.

### Instalace pomocí instalátoru

Nainstalované programy a kroky instalace se budou lišit podle vámi používané verze Windows a podle způsobu připojení vašeho počítače. Viz níže uvedenou tabulku, zvolte metodu instalace odpovídající provozovanému prostředí a proveďte příslušné kroky na následujících stranách.

| Verze Windows<br>Typ<br>připojení tiskárny | Windows XP/<br>Server 2003 | Windows 2000<br>Windows Me<br>Windows 98 |
|--------------------------------------------|----------------------------|------------------------------------------|
| Připojení kabelem LAN                      | Proveďte kroky 1,          | 2 nebo 3 či 4 a 8                        |
| Připojení kabelem USB                      | Proveďte kroky<br>1, 5 a 8 | Proveďte kroky<br>1, 6 a 8               |
| Připojení paralelním<br>kabelem            |                            | Proveďte kroky<br>1, 7 a 8               |

Windows 95 a Windows NT 4.0 nejsou podporovány.

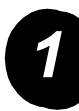

#### Vložte disk CD

- > Vložte disk CD "Tiskové ovladače PCL a obslužné programy k nastavení tiskárny/sítě" přístroje WorkCentre C226 do jednotky CD.
- Nedojde-li k automatickému spuštění disku CD, přejděte do nabídky Start, vyberte [Spustit] a vyhledejte jednotku CD. Výběrem [Setup] a klepnutím na [OK] nebo [Otevřít] spustíte proces instalace.
- > Ujistěte se, že jste pochopili obsah licenční smlouvy, a klepněte na [Další].
- Chcete-li provést standardní nebo vlastní instalaci, postupujte podle jednoho z následujících návodů.

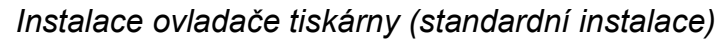

Klepněte na [Standard installation].

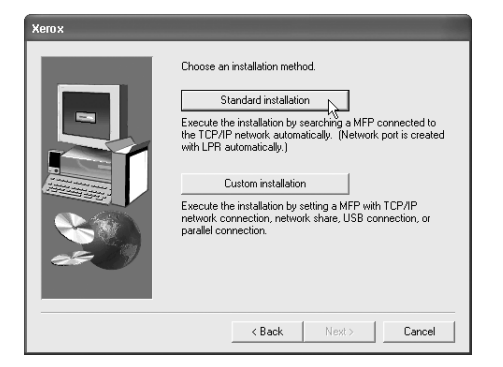

Najdou se tiskárny připojené k síti. Vyberte přístroj a klepněte na tlačítko [Další].

| 'ero x                     |                    |                             |                                |        |
|----------------------------|--------------------|-----------------------------|--------------------------------|--------|
| Product name<br>Xerox C226 | All from the list. | IP address<br>10.36.128.226 | MAC address<br>08:00:1F:80:CB: | 07     |
|                            | _                  |                             |                                |        |
|                            |                    |                             |                                |        |
|                            |                    |                             |                                |        |
|                            |                    |                             |                                |        |
|                            |                    |                             |                                | Search |
|                            |                    | < Ba                        | ck <u>N</u> ext>               | Cancel |

- > Přečtěte si obsah dialogového okna s potvrzením a klepněte na [Další].
- > Vyberte instalovaný ovladač tiskárny jako výchozí tiskárnu a klepněte na [Další].
- > Zkontrolujte obsah dialogového okna a klepněte na tlačítko [Další].

#### POZNÁMKA: Při použití systému Windows 2000/XP/Server 2003

Používáte-li Windows 2000/XP/Server 2003 a zobrazí se varovné hlášení týkající se loga otestování pro Windows nebo digitálního podpisu, klepněte na tlačítko [Pokračovat] nebo [Ano].

- > Po zobrazení dialogového okna o dokončení nastavení klepněte na [OK].
- Klepněte na [Zavřít].

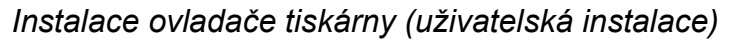

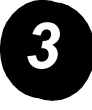

> Klepněte na tlačítko [Custom installation].

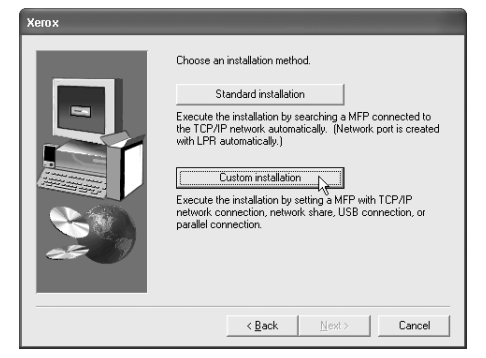

- > Vyberte [LPR Direct Print] a klepněte na tlačítko [Další].
- Najdou se tiskárny připojené k síti.
  Vyberte přístroj a klepněte na tlačítko [Další].
- > Adresu IP zadáte klepnutím na [Specify Address], vložením adresy IP a klepnutím na [Search].
- Přečtěte si obsah dialogového okna s potvrzením a klepněte na [Další].
- Vyberte instalovaný ovladač tiskárny jako výchozí tiskárnu a klepněte na [Další].

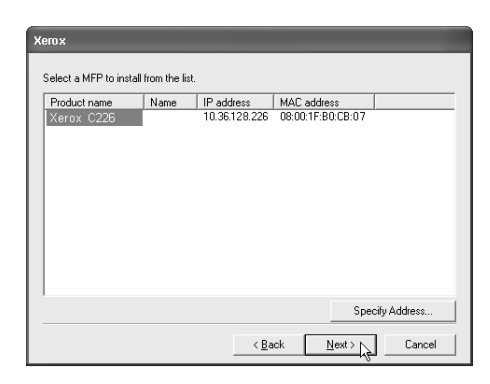

- > Po zobrazení dialogového okna s názvem tiskárny klepněte na [Další].
- V případě dotazu na instalaci písma displeje zvolte odpověď a klepněte na [Další].
- > Zkontrolujte obsah dialogového okna a klepněte na tlačítko [Další].
- > Po zobrazení dialogového okna o dokončení nastavení klepněte na [OK].
- > Klepněte na [Zavřít].

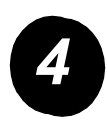

#### Použití přístroje jako tiskárny sdílené přes server

- > Klepněte na tlačítko [Custom installation].
- > Vyberte možnost [Shared Printer] (Sdílená tiskárna) a klepněte na [Další].
- > Klepněte na [Add Network Port] (Přidat port sítě).

| Xerox |                                                   |
|-------|---------------------------------------------------|
|       | Click the port you want to use with this printer. |
|       | <back next=""> Cancel</back>                      |

- Vyberte sdílenou síťovou tiskárnu a klepněte na [OK].
- V okně volby portu tiskárny ověřte nastavení sdílené síťové tiskárny a klepněte na [Další].
- Vyberte používaný model tiskárny a klepněte na [Další].
- Vyberte instalovaný ovladač tiskárny jako výchozí tiskárnu a klepněte na [Další].
- Po zobrazení dialogového okna s názvem tiskárny klepněte na [Další].

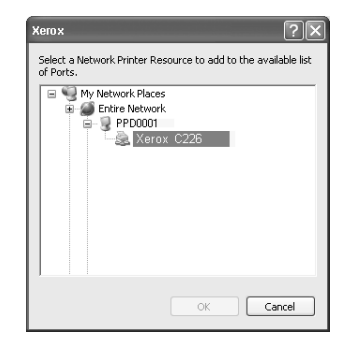

- V případě dotazu na instalaci písma displeje zvolte odpověď a klepněte na [Další].
- > Zkontrolujte obsah dialogového okna a klepněte na tlačítko [Další].
- > Po zobrazení dialogového okna o dokončení nastavení klepněte na [OK].
- > Klepněte na [Zavřít].

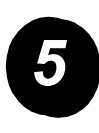

Instalace softwaru ve Windows XP/Server 2003 (USB/paralelní rozhraní)

> Klepněte na tlačítko [Custom installation].

| Xerox |                                                                                                    |  |
|-------|----------------------------------------------------------------------------------------------------|--|
|       | Choose an installation method.       Standard installation      Execute the installation by searching a MFP connected to the ICP/IP network automatically. (Network port is created with LFR automatically.)      Custom installation      Custom installation      Execute the installation of searching a MFP with TCP/IP network connection, network share, USB connection, or parallel connection. |  |
|       | < Back Next> Cancel                                                                                                    |  |

- > Klepněte na [Connected to this computer] a pak na [Další].
- > Vyberte písmo displeje a klepněte na [Další].
- Postupujte podle pokynů na obrazovce, abyste nainstalovali ovladač tiskárny. Po zobrazení dialogového okna o dokončení nastavení klepněte na [OK].
- > Klepněte na [Zavřít].
- Po zobrazení hlášení "Now connect the interface cable to the PC" klepněte na tlačítko [OK].
- > Připojte přístroj k počítači pomocí kabelu příslušného rozhraní.

Používáte-li kabel USB, ověřte zapnutí přístroje a poté připojte kabel.

Používáte-li paralelní kabel, vypněte přístroj i počítač a poté připojte kabel. Zapněte nejprve přístroj a pak počítač.

V dialogovém okně "Průvodce nově rozpoznaným hardwarem" vyberte "Instalovat software automaticky (doporučeno)" a klepněte na [Další]. Postupujte podle pokynů na obrazovce, abyste nainstalovali ovladač tiskárny.

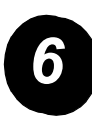

Instalace softwaru ve Windows 98/Me nebo Windows 2000 (Rozhraní USB)

> Klepněte na tlačítko [Custom installation].

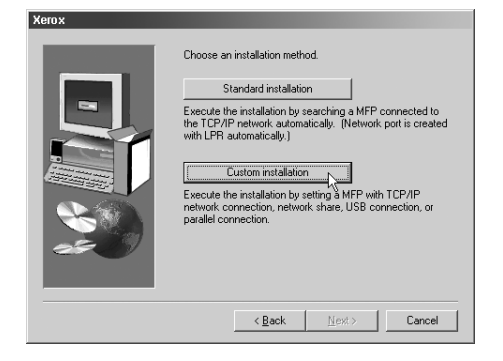

- > Klepněte na [Connected to this computer] a pak na [Další].
- > Vyberte rozhraní [USB] a klepněte na [Další].
- > Vyberte písmo displeje a klepněte na [Další].
- Postupujte podle pokynů na obrazovce, abyste nainstalovali ovladač tiskárny.
  Po zobrazení dialogového okna o dokončení nastavení klepněte na [OK].
- > Po zobrazení dialogového okna o dokončení instalace klepněte na [Zavřít].
- Po zobrazení hlášení "Now connect the interface cable to the PC" klepněte na tlačítko [OK].
- > Zkontrolujte, zda je přístroj zapnutý a připojte jej k počítači pomocí USB kabelu (strana 18).
- Postupujte podle pokynů v okně pro připojení, abyste nainstalovali ovladač tiskárny.

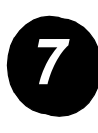

Instalace softwaru ve Windows 95/98/Me nebo Windows NT 4.0/2000 (Paralelní rozhraní)

> Klepněte na tlačítko [Custom installation].

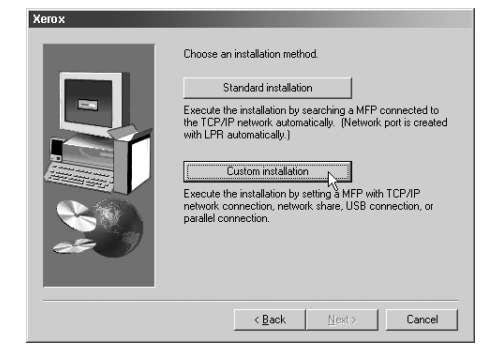

- > Klepněte na [Connected to this computer] a pak na [Další].
- > Vyberte rozhraní [Parallel] a klepněte na [Další].
- > Jako port tiskárny zvolte [LPT1] a klepněte na [Další].
- > Vyberte používaný model tiskárny a klepněte na [Další].
- > Zkontrolujte obsah dialogového okna a klepněte na tlačítko [Další].
- > Vyberte instalovaný ovladač tiskárny jako výchozí tiskárnu a klepněte na [Další].
- > Zadejte požadovaný název tiskárny a klepněte na [Další].
- > Vyberte písmo displeje a klepněte na [Další].
- Postupujte podle pokynů na obrazovce, abyste nainstalovali ovladač tiskárny.
  Po zobrazení dialogového okna o dokončení nastavení klepněte na [OK].
- > Po zobrazení dialogového okna o dokončení instalace klepněte na [Zavřít].
- Po zobrazení hlášení "Now connect the interface cable to the PC" klepněte na tlačítko [OK].
- > Vypněte přístroj i počítač a pak připojte paralelní kabel. Zapněte nejprve přístroj a pak počítač.

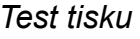

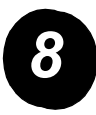

Chcete-li ověřit správnou instalaci přístroje *Xerox WorkCentre C226*, spust'te test tisku z pracovní stanice.

### Instalace tiskového ovladače pomocí "Průvodce přidáním tiskárny"

Instalace ovladače tiskárny "Průvodcem přidáním tiskárny" se provádí pomocí základních postupů pro Windows.

- > Spust'te systém Windows.
- > Vložte disk CD "Tiskové ovladače PCL a obslužné programy k nastavení tiskárny/sítě" přístroje WorkCentre C226 do jednotky CD.
- Klepněte na tlačítko [Start], [Ovládací panely], [Tiskárny a další hardware] a pak na [Tiskárny a faxy].
- > V poli [Práce s tiskárnou] klepněte na [Přidat tiskárnu].
- > Postupujte podle pokynů na obrazovce.

### Deinstalace ovladačů tiskárny a obslužných programů

Pro odinstalování ovladače nainstalovaného pomocí průvodce přidáním tiskárny klepněte v okně "Tiskárny" pod volbou "Ovládací panely" pravým tlačítkem myši na tiskárnu, která se má odinstalovat, a zvolte [Smazat]. Při deinstalaci ovladače nainstalovaného pomocí instalátoru, obslužného programu Printer Administration Utility nebo Xerox Printer Status Monitor použijte volbu "Přidat nebo odebrat programy" z "Ovládacích panelů". Pro tyto případy použijte standardní postupy Windows.

## Obsluha přístroje

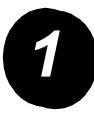

#### Kopírování

- > Vložte předlohy do podavače DADF nebo položte předlohu na sklo.
- Stiskněte tlačítko [KOPÍROVÁNÍ].
- > Vyberte požadované Měřítko.
- > Určete nastavení Volba papíru.
- Vyberte nastavení Oboustranná kopie.
- > Zvolte požadovaný Výstup.
- > Zvolte požadované nastavení Expozice.
- > Zajistěte správné nastavení formátu pro Originál.
- > Vyberte požadované Speciál režimy.
- > Pomocí číselné klávesnice zadejte požadovaný počet kopií.
- > Stiskněte tlačítko ●●●● [BAREVNÉ KOPÍROVÁNÍ] nebo ○● [ČERNOBÍLÉ KOPÍROVÁNÍ].

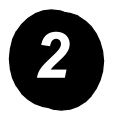

#### Tisk

- Stiskem tlačítka A [TISK] zobrazíte základní obrazovku tiskárny.
- > Vyberte požadovaná data.
- Použijte [ČÍSELNÁ] tlačítka pro zadání pětimístného číselného hesla.
- > Nastavte požadovaný počet výtisků.
- Stiskněte tlačítko [VYTISKNOUT A SMAZAT DATA] nebo [VYTISKNOUT A ULOŽIT DATA].

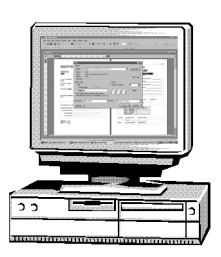

| E)   | PŘIPRAVEN KOPÍROVAT.  |              | PŘER            | PŘERUŠENÍ |  |
|------|-----------------------|--------------|-----------------|-----------|--|
|      | KOPIE                 | EXPOZICE     | ORIGINÁL SPECIA | AL REŽIMY |  |
|      | MERITKU               | VOLBA PAPIRU | OBOUSTRANNA     | VYSTUP    |  |
|      | 100%                  | 1 💷 🗛        | 1 →1STRAN.      | TŘÍDIT    |  |
|      | 64¼ 17" <b>→</b> 11"  | 2 ■ 11 × 17" | 1→2STRAN,       | SEŠÍVAT   |  |
| 36.1 | 129% 11" <b>→</b> 17" | 6 ■ 8½×11"   | 2 →2STRAN.      | SKUPINA   |  |
|      | Další                 | Další        | Další           | Další     |  |

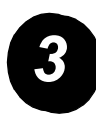

#### Posílání e-pošty

- Stiskem tlačítka (P/) [POSÍLÁNÍ OBRÁZKŮ] přejděte do režimu skeneru (zapnuté světlo).
- > Vložte originál.
- > Zkontrolujte velikost originálu.
- > V případě potřeby stiskem tlačítka [ROZLIŠENÍ] upravte nastavení rozlišení.
- > V případě potřeby stiskem tlačítka [EXPOZICE] upravte nastavení expozice.
- > V případě potřeby stiskem tlačítka [FORMÁT SOUBORU] zvolte formát souboru.
- > Stiskněte tlačítko [SEZN. ODESÍL.].
- > Stisknutím tlačítka zvolte odesílatele.
- Stiskněte tlačítko [OK].
- > Stiskněte tlačítko [ADRESÁŘ].
- > Stiskněte jednodotykové tlačítko požadovaného cíle.
- Stiskněte tlačítko ●●●● [BAREVNÉ KOPÍROVÁNÍ] nebo ○● [ČERNOBÍLÉ KOPÍROVÁNÍ].

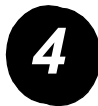

#### Odeslání faxu

- Stiskem tlačítka
  (POSÍLÁNÍ
  OBRÁZKŮ)
  přejděte do režimu faxování.
- > Vložte originál.
- Stiskem tlačítka [ORIGINÁL] zadejte formát předlohy.

| 🗞 PŘIPRAVENO K PO     | oslání. | REPRODUKTOR        | OPÌTNÉ VYVOL.        |
|-----------------------|---------|--------------------|----------------------|
| AUTO<br>EXPOZICE      |         | PAMĚŤ<br>FAXU:100% | ▶ <sup>ADRESÁŘ</sup> |
| STANDARD<br>ROZLIŠENÍ |         |                    | PODADRESA            |
| AUTO<br>ORIGINÁL      |         | SKENER             | FAX                  |

- > V případě potřeby stiskem tlačítka [ROZLIŠENÍ] upravte nastavení rozlišení.
- > V případě potřeby stiskem tlačítka [EXPOZICE] upravte nastavení expozice.
- > Pomocí [ČÍSELNÝCH TLAČÍTEK] zadejte faxové číslo.
- > Stiskem tlačítka ○● [ČERNOBÍLÉ KOPÍROVÁNÍ] vytočte faxové číslo.

Potřebujete-li asistenci během instalace výrobku nebo po ní, přejděte na webový server společnosti Xerox obsahující podporu a řešení on-line.

#### http://www.xerox.com

Pokud vyžadujete další asistenci, zavolejte naše odborné pracovníky *Zákaznické centrum Xerox* nebo se obraťte na místního zástupce. Při telefonním kontaktu uvádějte výrobní číslo přístroje. Výrobní číslo přístroje si poznamenejte do níže uvedené kolonky:

# \_

Výrobní číslo přístroje zobrazíte stiskem tlačítka [UŽIVATELSKÁ NASTAVENÍ] na ovládacím panelu a stiskem tlačítka [ÚČTOVÁNÍ].

Telefonní číslo *Zákaznického centra Xerox* nebo místního zástupce obdržíte při instalaci přístroje. Abyste jej v budoucnu nemuseli hledat, poznamenejte si telefonní číslo do níže uvedené kolonky:

#### Telefonní číslo Zákaznického centra Xerox nebo místního zástupce